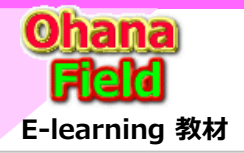

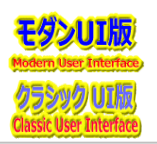

## テナント内で使用するリソース容量管理

現在、テナント内に格納できる容量は 25TB に限られていますが、これからの運用に於いて、可能な限り空き容量の確保を設定 したり、自動で削除する管理機能の検討と付与が必要と推測します。 以下にその代表的な機能について、概要と実現案を説明します。

- (1) 長い間使われていない野良サイトなどを自動的に削除する機能の付与 ※プロビショニングフローでTeamsのみ対応
- (2) サイトごとにストレージ上限設定 による運用促進 ※コムチュア作成 PowerShellによる上限設定
- (3) バージョン履歴管理 方針の確定と運用促進
  - ⇒ 従来のバージョン設定機能復活にてドキュメントなどの不要なバージョン保持を可能にする ⇒ 利用者が古いバージョン履歴を手動で削除するか、最新バージョン以外を自動削除する機能の付与 ※フォルダー単位での設定も可能(コムチュア作成のPnP版)
- (4) 古い陳腐化したファイルを別のファイルサーバーなどへ退避する機能の付与※横嶋さん作成 Power Automate で実現

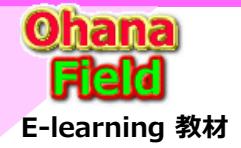

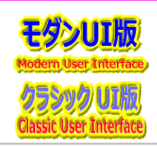

### (1) 野良サイトの削除 ⇒ 管理センター – Azure Active Directory – グループ設定 – 有効期限

Teamsで作成されたサイトコレクションを始め、「Microsoft365グループ」で管理・作成されているサイトは、SharePoint Onlineでサイトの作成(払出し) とは異なり、連携された色々なOffice(Outlook、Outlook On The Web、Outlook Mobile、SharePoint、Planner、Teams・・・)、さまざまなツー ルから作成されてしまいます。 ⇒ <u>サイトー覧棚卸.xlsx</u> ● Outlookでグループを作成する ● Microsoftチームを作成する ● SPOでチームサイトを作成する ● ファミリグループを作成する ● Yammer でグループを作成する ● Plannerでプランを作成する しかしながら、作成されたサイトは一定期間使われた後、野良サイトとして残存し、テナントのリソースとして残るため、削除などの配慮が必要です。 これは、「Microsoft365グループの有効期限ポリシー」機能にて有効期限を設定する事で対応可能です。 • 使われているサイトはグループの有効期限が切れる約 35 日前に自動的に更新される • 使われていない(ユーザー アクティビティがないる)野良サイトのグループは削除される この設定でグループの有効期限が切れてグループが削除されると、削除の 30 日後に、グループのアプリ (Planner、サイト、チームなど)のデータが完全に 削除されます。 但し、訴訟ホールドにあるグループメールボックスは保持され、完全に削除されることはありません。 ⇒ New-AzureADMSGroupLifecyclePolicy - GroupLifetimeInDays 365 - ManagedGroupTypes All -AlternateNotificationEmails emailaddress@contoso.com

【Microsoft 365 グループの有効期限ポリシーを構成する】 Azure AD Premium ライセンスを所有している必要 ⇒ プロビショニングフローでTeamsのみ対応? https://learn.microsoft.com/ja-jp/azure/active-directory/enterprise-users/groups-lifecycle

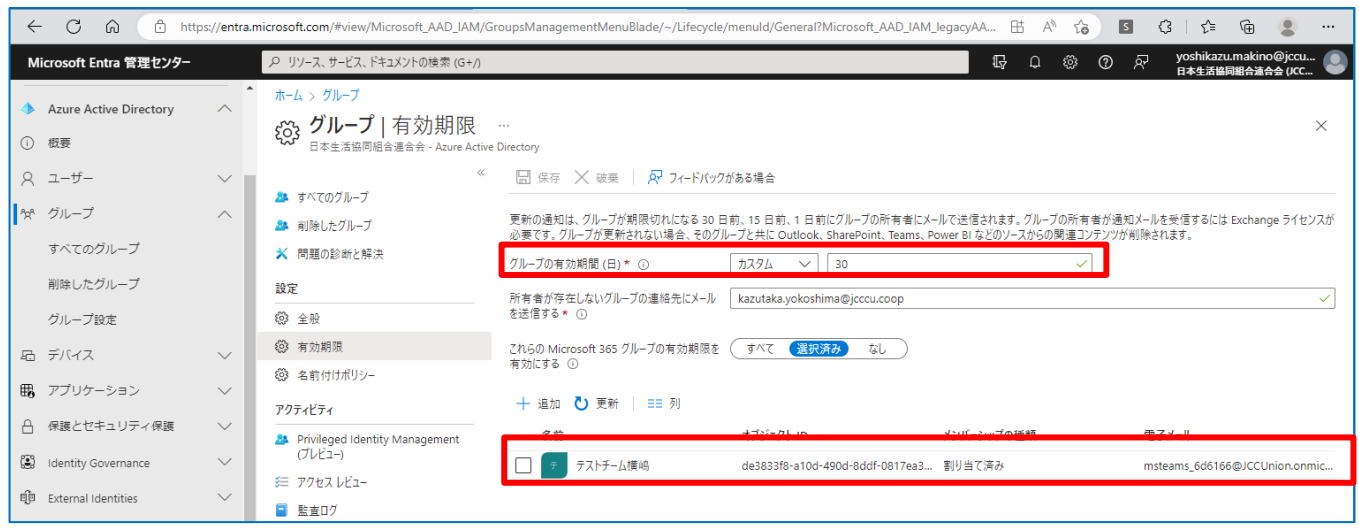

https://entra.microsoft.com/#view/Microsoft\_AAD\_IAM/GroupsManagementMenuBlade/~/Lifecycle/menuId/General

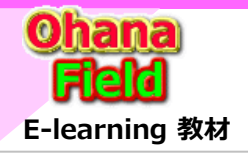

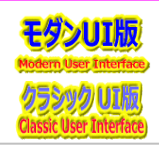

### (2) ストレージ上限値の設定 ⇒ 管理センター – SharePoint - サイト – アクティブなサイト – ストレージ上限

テナントの容量は現在、25TBですが、Teamsサイトのストレージ上限値は、初期値(25TB)になっており、2023/02/28時点で野良Teamsサイトを含めると、2,040サイトで5TBのリソースを使用しています。 SharePointサイトはストレージ上限値を設定し管理している事から同一のテナントリソースを使うTeamsサイトもサイトコレクションごとにストレージ上限値を設定・管理が必要と考えます。以下に、手動での設定方法を示します。 尚、サイト数が膨大な事から、PowerShellによる一括設定の検討も考慮が必要です。 ※Teamsはプロビショニングフローで対応

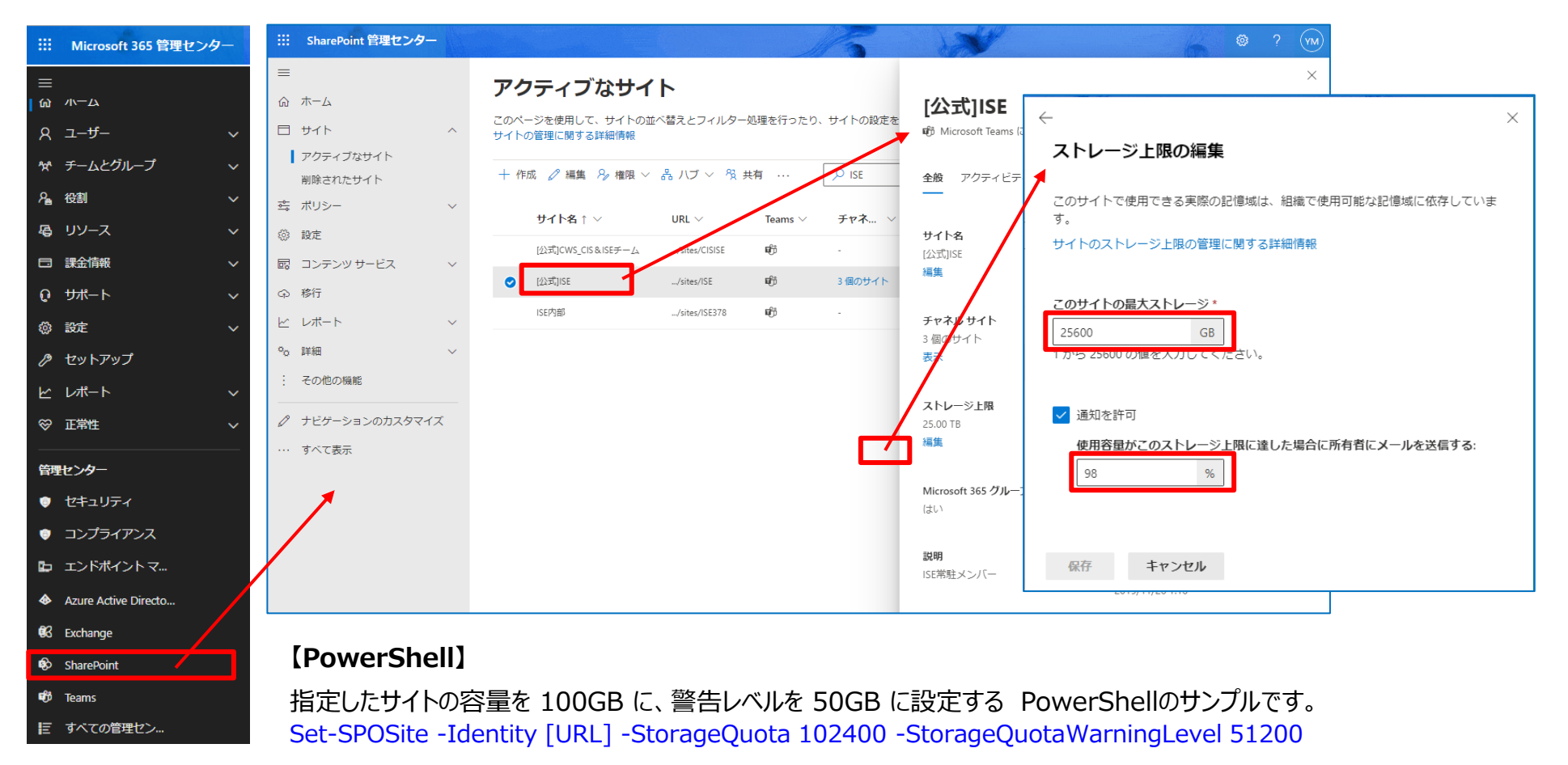

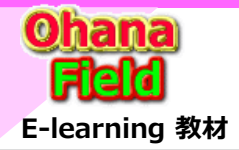

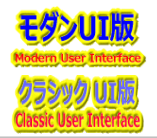

### (3)「ライブラリ」のバージョン履歴管理 ⇒ <mark>(対策案①+③最終版) PnPバージョン設定+バージョン履歴削除.ps1を参照</mark>

昨年頃より、「SharePoint Online」の世代管理の設定内容が変更されました。 以前:ブラウザーより「ライブラリ」の設定画面で設定が可能管理無し、バージョン管理なし、バージョン設定「1〜」 現在:ブラウザーより「ライブラリ」の設定画面で設定が可能管理無し、バージョン設定「100〜」

この設定最小値だと、サイズの大きい資料や画像ファイルを入れ替える度に世代管理され、テナント全体のリソースの空き容量を頻拍する事が予想されます。

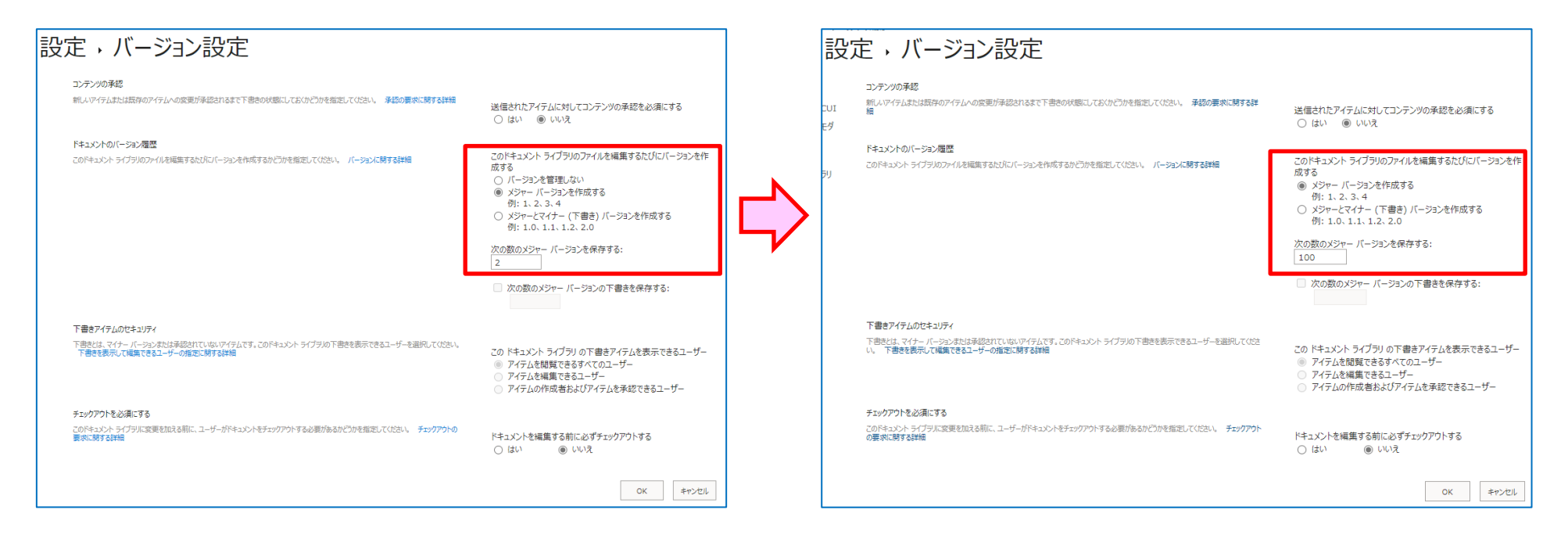

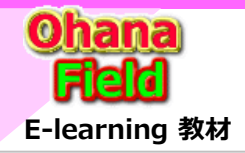

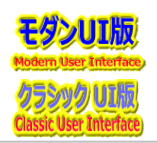

#### 【対策案①】 バージョン管理設定部の変更 ⇒ リスト・ライブラリの設定 – バージョン設定

一昨年頃より、バージョン設定は、従来の設定ができなくなり、世代管理も最小100世代の設定に変わってしまった事で、多くなファイルを管理している動 画や画像ライブラリへファイルをアップロードを繰り返しす操作にてとテナントで管理しているリソース容量が頻拍してしまいます。 よって、、従来の詳細なバージョン設定を有効にする設定で、必要最初限のバージョン管理ができる操作手順と PowerShell について説明します。

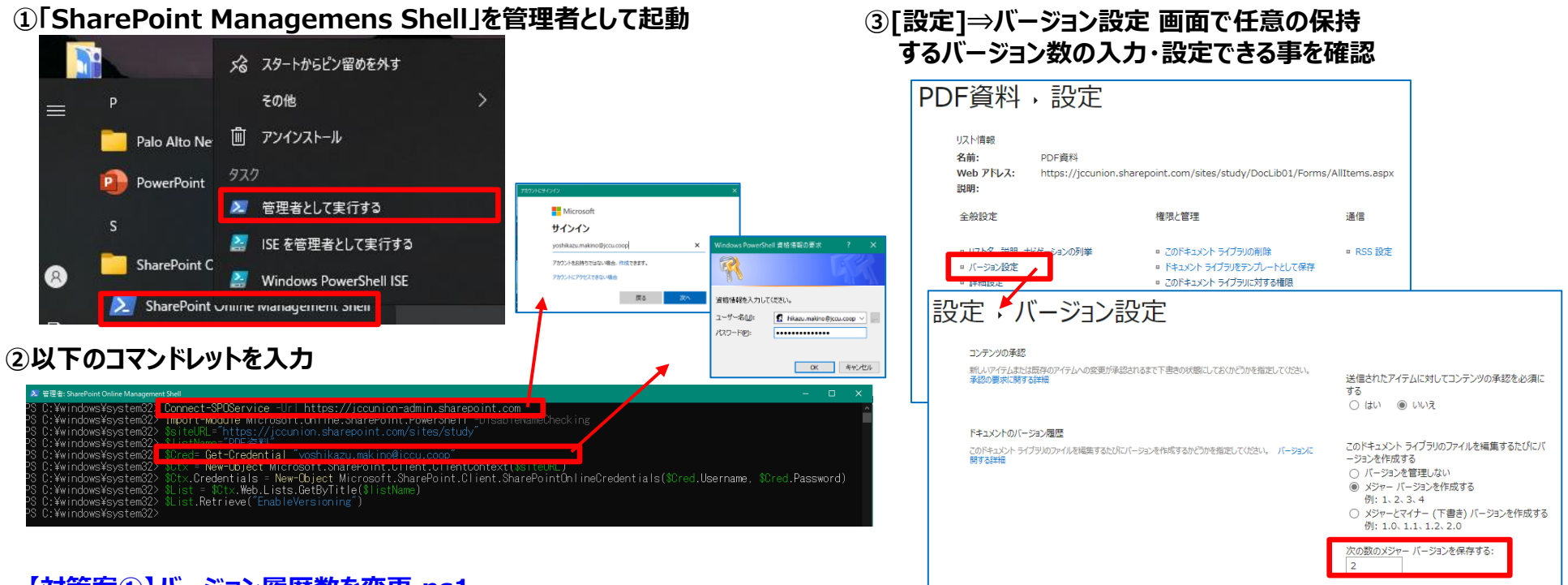

#### 【対策案①】バージョン履歴数を変更.ps1

https://jccunion.sharepoint.com/sites/study/\_layouts/15/LstSetng.aspx?List={2BC39D3F-7E78-466F-ADD8-0B3F78687CAF}

https://jccunion.sharepoint.com/sites/study/\_layouts/15/LstSetng.aspx?List={E1506D0E-E519-4363-967F-5C12934F81F2}

3/7 テクバンより掲示された管理者マニュアルに従って環境設定後、再検証実施予定・PowerShellの実行環境 ・PowerShell用Proxy設定 ・PowerShell用Proxy設定

3/9 SharePoint Management Shellでの検証以外のWindows ISEでPnP実行の検証に切替

次の数のメジャー バージョンの下書きを保存する

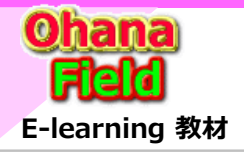

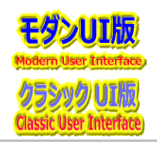

6

### 【対策案②】 SharePoint Designer 2013 でバージョン管理の初期設定

バージョン管理をしない設定「バージョン設定=1」にする事で履歴ファイルを保持しなくする設定例案は、「SharePoint Designer2013」で任意の ライブラリをクリック(選択)し、「設定」部の「☑アイテムを編集する事」のチェックを外し、「□アイテムを編集する事」としれば設定完了です。

| iii SharePoint                                                                   | / * * * P このサイトを検索                                                                   |                                                                                                    | 2 🖘                                                                                                    |
|----------------------------------------------------------------------------------|--------------------------------------------------------------------------------------|----------------------------------------------------------------------------------------------------|----------------------------------------------------------------------------------------------------|
| 参照 ファイル ライブラリ                                                                    |                                                                                      |                                                                                                    | 0 ## E                                                                                                    |
| ビュー クイック編集<br>ビュー クイック編集<br>ビューの 作成 上へ移動                                         | - 現在のビュー:<br>すべての1年3よン-<br>・現在のベージ 。                                                 | 『 開開 Outlook に Online<br>語読 の目的になった。<br>語読 の目的になった。<br>記述のは、<br>におえポート<br>アスプローラーで続<br>アオーム Web ライブラル<br>アオーム Web ライブラル<br>新聞、<br>アオーム Web ライブラル<br>新聞、<br>アオーム Web ライブラル<br>新聞、<br>アオーム Web ライブラル<br>新聞、<br>アオーム Web ライブラル<br>新聞、<br>アオーム Web ライブラル<br>新聞、<br>アオーム Web ライブラル<br>新聞、<br>アオーム Web ライブラル<br>新聞、<br>アオーム Web ライブラル<br>新聞、<br>アオーム Web ライブラル<br>新聞、<br>アオーム Web ライブラル<br>新聞、<br>アオーム Web ライブラル<br>新聞、<br>アオーム Web ライブラル<br>新聞、<br>アオーム Web ライブラル<br>新聞、<br>日本 Web ライブラル<br>新聞、<br>日本 Web ライブラル<br>日本 Web ライブラル<br>日本 Web ライブーム Web ライブラル<br>日本 Web ライブラル<br>日本 Web ライブラル<br>日本 Web ライブラル<br>日本 Web ライブラル<br>日本 Web ライブラル<br>日本 Web ライブラル<br>日本 Web ライブラル<br>日本 Web ライブラル<br>日本 Web ライブラル<br>日本 Web ライブラル<br>日本 Web ライブール<br>日本 Web ライブール<br>日本 Web ライブール<br>日本 Web ライブール<br>日本 Web ライブール<br>日本 Web ライブール<br>日本 Web ライブール<br>日本 Web ライブール<br>日本 Web ライブール<br>日本 Web ライブール<br>日本 Web ライブール<br>日本 Web ライブール<br>日本 Web ライブール<br>日本 Web ライブール<br>日本 Web ライブール<br>日本 Web ライブール<br>日本 Web ライブール<br>日本 Web ライナール<br>日本 Web ライブール<br>日本 Web ライブール<br>日本 Web ライブール<br>日本 Web ライブール<br>日本 Web ライナール<br>日本 Web ライナール<br>日本 Web ライナール<br>日本 Web ライナール<br>日本 Web ライナール<br>日本 Web ライナール<br>日本 Web ライナール<br>日本 Web ライナール<br>日本 Web ライナール<br>日本 Web ライナール<br>日本 Web ライナール<br>日本 Web ライナール<br>日本 Web ライナール<br>日本 Web ライナール<br>日本 Web ライナール<br>日本 Web ライナール<br>日本 Web ライナール<br>日本 Web ライナール<br>日本 Web ライトール<br>日本 Web ライナール<br>日本 Web ライナール<br>日本 Web ライナール<br>日本 Web 日本 Web 日本 Web 日本 Web 日本 Web 日本 Web 日本 Web 日本 Web 日本 Web 日本 We |                                                                                                    |
| CI-ONIX CI-O                                                                     | 28理 アジスモ 共同に回却                                                                       | 3898212724-11 27270072770                                                                                                    | 10.2. ×                                                                                                    |
|                                                                                  | 新規作成 ▲ アップロード 🖉 同期 😲 共有 その他 ∨                                                        |                                                                                                    | 🖹 🚽 👌 🐵 🛞 🗟 - = https://o365ymf.sharepoint.com/sites/com/eLearn - SharePoint Designer ? 🗕 🗆 🗙                                                                                                    |
| ■ PPT資料 □                                                                        | (のドキュメント ···· 27-7ルの検索 の                                                             |                                                                                                    | <b>プァイル</b> リストとライブラリ                                                                                                    |
| PDF資料 @                                                                          | Sin 編集 タイトル     Sin になった学びためは新聞後期     Charao Data A Charao Data                      | 更新日時 更新名 エンタープライズキ<br>によりしにしょも挙ばるの後期初介 2022/05/17 12:02 一 新聞第一 単初介護は、                                                                                                    |                                                                                                    |
| <ul> <li>Wikiページ資料 Ø</li> <li>() () () () () () () () () () () () () (</li></ul> | SharePointOnlineを学ぶつの動画を使用     SharePointOnlineを学ぶつの動画を提供     SharePointOnlineを学ぶついた | intOnlineを学ぶつの按照に// 2022/05/17 12:03 - 505世 - #16/1 長村,                                                                                                    | □ □ □ □ □ □ □ □ □ □ □ □ □ □ □ □ □ □ □                                                                                                    |
| ■ 画版具41 = ■<br>■ MS関連資料 Ø                                                        | <ul> <li>SharePointを学ぼう_01.公開情報等の紹介</li> <li>インタネット</li> </ul>                       | 上で公開されている情報は? 2022/05/17 12:04 数野善一 #SP初級編資料                                                                                                    | リスト リスト・ ライブラリ・リスト リストを作成 設定 変更 ブレビュー・Web ページ として保存                                                                                                    |
|                                                                                  | SharePointを学ぼう_02.SPO概要とサイト構築作業  SharePointを学びる_02.SPO概要とサイト構築作業                     | intで何ができるの? 2022/05/17 12:04 3 牧野善一 # SP初級編資料                                                                                                    |                                                                                                    |
|                                                                                  | SharePointを学ぼう_03.テンプレートの概要と活用                                                       | プレートを準備している?SP標準との違いは? 2022/04/21 17:43 🗆 牧野善一                                                                                                    |                                                                                                    |
|                                                                                  | eli SharePointを学ぼう_04.テンプレート作成手順  テンプレート                                             | トの作成方法(展開/カスタマイズ/設定など)は? 2022/04/21 17:43 🗌 牧野善一                                                                                                    |                                                                                                    |
|                                                                                  | SharePointを学ぼう_05.テンプレート展開事例集     デンプレー                                              | トを使って展開したサイト事例のイメージは? 2022/04/21 17:44 □ 牧野善一                                                                                                    | <u>п идкъя/7эи</u> Кѣдхук эл/эри                                                                                                    |
|                                                                                  | SharePointを学ぼう_06.テンプレート操作編     原開したテ     展開したテ                                      | シブレート(サイト・コンテンツ)の操作方法は? 2022/04/21 17:44 □ 牧野善一                                                                                                    | ビーン      「     「     「     「     「     「     「     「     「     「     「     「     「     「     「     「     「     」     「     」     「     」     「     」     「     」     「     」     「     」     「     」     「     」     「     」     「     」     「     」     」     「     」     「     」     」     「     」     「     」     「     」     「     」     「     」     「     」     」     「     」     」     「     」     」     」     「     」     」     「     」     」     「     」     」     」                                                                                                    |
|                                                                                  | <ul> <li>* * https://o365ymf.sharepoint.com/sites/com/eLea</li> </ul>                | arn - SharePoint Designer 7 – 🗆 🗙                                                                                                    | ED UNIX 2004 国際的資源器 株1x1x1-7477月 20 2022/05/25 23:32<br>図 サイロダイン 国際の行動器 株1x1x1-54777月 17 2022/05/25 23:32                                                                                                    |
|                                                                                  |                                                                                      |                                                                                                    | 日 サイトのパースファイル ビボド ドキャイ・「マイス・パーフ・ファイン・ゴン・ジェンジョンクロン・ジョン・シート ビボルドベーン 営村 トキュント アイノフリ 4 2022/04/23 23:48                                                                                                    |
| リストリスト リスト ユーザー                                                                  | El 山本 ペ ニージ レイ 単/ UC<br>設定の 列の編集 削除 名前の 文書テンプレート InfoPath で ブラウサ                     | ↓ ♀ □ ♀□ ボーの 管理用 テンプレート ワークフローの                                                                                                    | ■ コンデンダ 94プ<br>■ サント 94 ■ 10 ■ 10 ■ 10 ■ 10 ■ 10 ■ 10 ■ 10 ■ 1                                                                                                    |
| ビュー フォーム ワークフロー アクシ<br>新規作成                                                      | ヨン・ 変更 の編集 フォームをデザイン・プレビコ<br>編集 アクション                                                | 2 Web ページ として保存 関連付け<br>管理 ヘ                                                                                                    | ● クロンテンダイブ  「サイトのリンースファイル ドキュント ライブラリ 1 2022/04/18 4:03 このライブラルを使用して、Wiki ページのイメージなど、このサイト内のページに含                                                                                                    |
| ナビゲーション < /                                                                      | 呢 PPT 資料 产                                                                           |                                                                                                    | ■ データソース UD画像資料 ドキスメント フイファリ 14 2022/09/08 13:229<br>05 単分子 05 単分子 05 |
| サイト オブジェクト へ (<br>ふ SharePointを学ぼうっ!(e-う)                                        | ④ ● * 益 SharePointを学ぼうっ!(e-ラーニング) ▶ リストとライブラリ ▶ PPT                                  | 資料 ▶ ⑤ €                                                                                                    | ■ マスターページ ローボーン (142×1) 5/1 (5) 80 2022/09/88 13:29                                                                                                    |
| U21とライブラリ                                                                        | このページを使用して、このリストの表示と管理を行います。                                                         |                                                                                                    |                                                                                                    |
| <ul> <li>ジークブロー</li> <li>Wikiページ資料</li> </ul>                                    | リスト情報                                                                                | ビュー 10 新規作成 ^                                                                                                    |                                                                                                    |
| ビス サイトのページ 日 サイトのリソース ファイル                                                       | このリストに関する重要な情報。                                                                      | ビューには、指定された順序と選択範囲でリストデータが表示されます。                                                                                                    |                                                                                                    |
| 回 コンテンツ タイプ<br>単 サイト列                                                            | 名前:         PPT資料           説明:         <テキストを入力するには??をクリック>                         | 名前 ▼ ファイル… ▼ 既定 ▼<br>応すべてのドキュメント HTML はい                                                                                                    |                                                                                                    |
| 所部コンテンツ タイプ                                                                      | Web アドレス: /sites/com/eLearn/DocLib02/Form                                            |                                                                                                    | このドキュメントライブラリのファイルを編集するたけにバージョンを作成する                                                                                                    |
| データソース<br>ローマスター ページ                                                             | リスト ID: {0F08CCA6-8766-4E94-86E5-DA···<br>黒絵画新日時・2022/09/09 13:29                    |                                                                                                    | ◎ メジャー バージョンを作成する                                                                                                    |
| 35 サイト グループ<br>早、サプサイト                                                           | Record Control 19:20<br>アイテム: 17                                                     |                                                                                                    |                                                                                                    |
| 📹 すべてのファイル                                                                       | カスタマイズ                                                                               |                                                                                                    |                                                                                                    |
| リストとライブラリ ヘ                                                                      | リストのカスタマイズ ツールにリンクします。                                                               |                                                                                                    |                                                                                                    |
| MS関連資料                                                                           | <ul> <li>リスト列の場集</li> <li>このリストに対する権限</li> </ul>                                     | フォームを使用して、このリストに含まれるデータを表示および編集します。                                                                                                    | 次の数のメジャー バージョンを保存する:                                                                                                    |
| 昭PDF資料<br>昭PPT資料                                                                 |                                                                                      | ファイル名 ▼ ファイル… ▼ 既定 ▼<br>同DispEorm.aspx 表示 (はい)                                                                                                    | 500 (回転すインプリのノアイルを構築するためにハーンヨノを作用がする)                                                                                                    |
| 記Wikiページ資料<br>記サイトのページ                                                           | 設定                                                                                   | 図 EditForm.aspx 編集 はい                                                                                                    |                                                                                                    |
| ポサイトのリソース ファイル<br>デ マックトがあり                                                      | 全般設定                                                                                 | Coopioad.aspx white Find lack                                                                                                    | Ø: 1, 2, 3, 4                                                                                                    |
| □ 曲雨 員本日                                                                         | と このリストをサイド リング バーに表示する                                                              | ワークフロー  ゆっ新規作成  ヘ                                                                                                    | ○ メジャーとマイナー (下書き) バージョンを作成する                                                                                                    |
| 🖻 読上動画                                                                           |                                                                                      | このリストに関連付けられたワークフローのリスト。                                                                                                    | 例: 1.0, 1.1, 1.2, 2.0                                                                                                    |
|                                                                                  | E [#17%]メニューに [#TUVワオルター] コマンドを表示9る 送信されたアイテムに対するコンテンツの承認を必須にする                      | このビューで東示される頂目はありません。                                                                                                    |                                                                                                    |
|                                                                                  | ☑ アイテムを編集するごとに新しいバージョンを作成する                                                          | このには、ていたが自由のワルビル。                                                                                                    | 次の致めメジャー ハーンヨンを休存する:                                                                                                    |
|                                                                                  | ビコンテンツ タイプの管理を許可する                                                                   | FLAで補業することにMTUVVトニンロンでTFDKする                                                                                                    |                                                                                                    |
|                                                                                  | トキエネント テンフレートの UKL: /sites/com/eLearn/DocLib02/Fo                                    | フーザー:外中のアクション。 (引 ác+8/5ct) 。                                                                                                    |                                                                                                    |

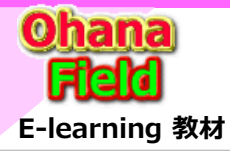

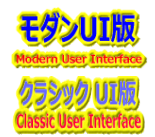

### 【対策案①+③最終版】PnPバージョン設定+バージョン履歴削除.ps1

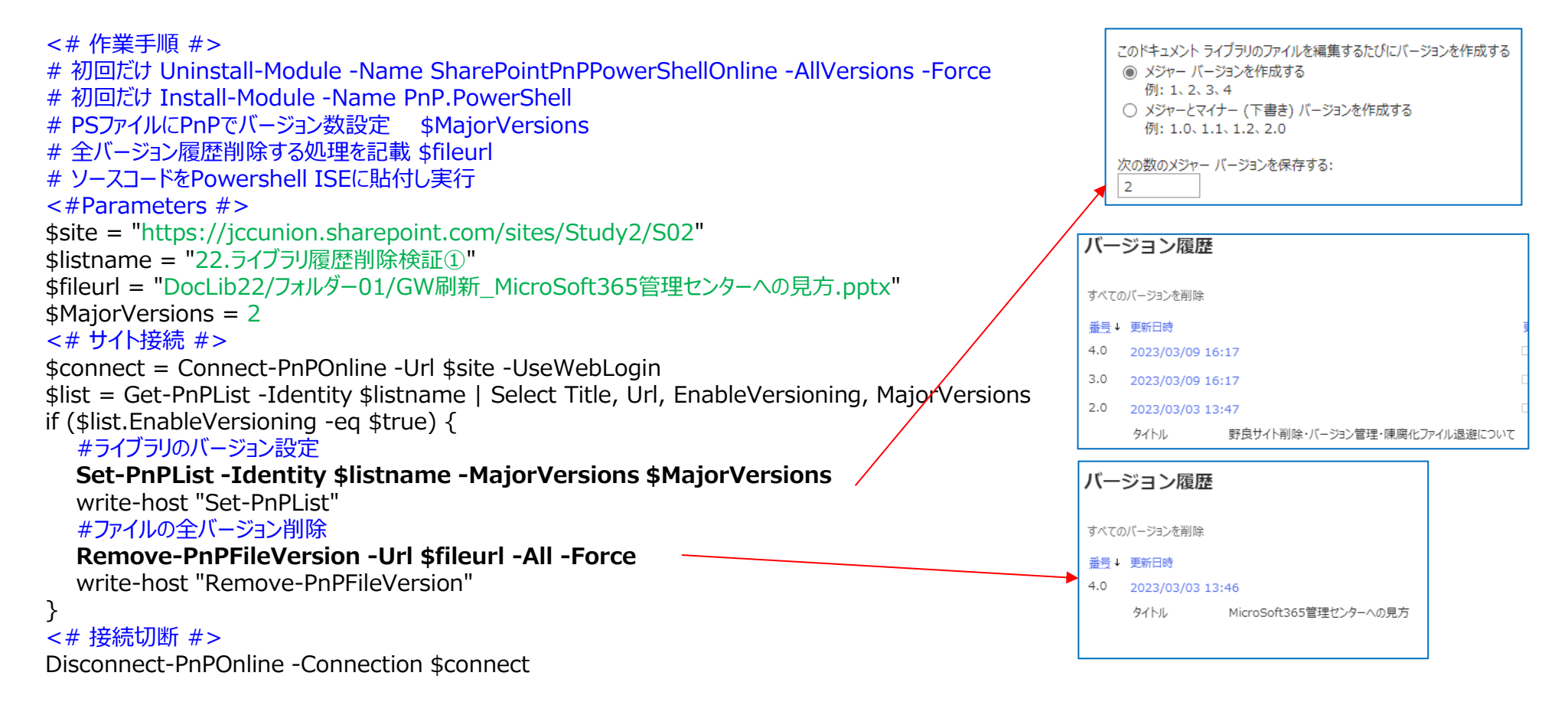

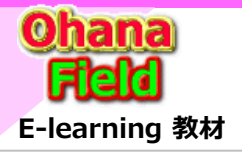

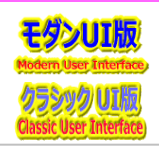

#### (4) 陳腐化ファイル退避 ⇒ 横嶋さんが作成したAutomateを採用

長い間更新されていないファイルや稀にしか参照しないファイルは、アーカイブファイルとしてテナントとは別のファイルサーバーへファイルを退避する機能です。 この機能を実現するためのは、ドキュメントライブラリに、保存年限、或いは削除有無+削除予定日などの管理列を追加し、定期的にSharePointサイト 内に展開されているライブラリを巡回し、退避条件にあったファイルは別のファイルサーバーなどへファイル移行する処理を「Power Automate」で作成し、 実行する事で対応が可能です。

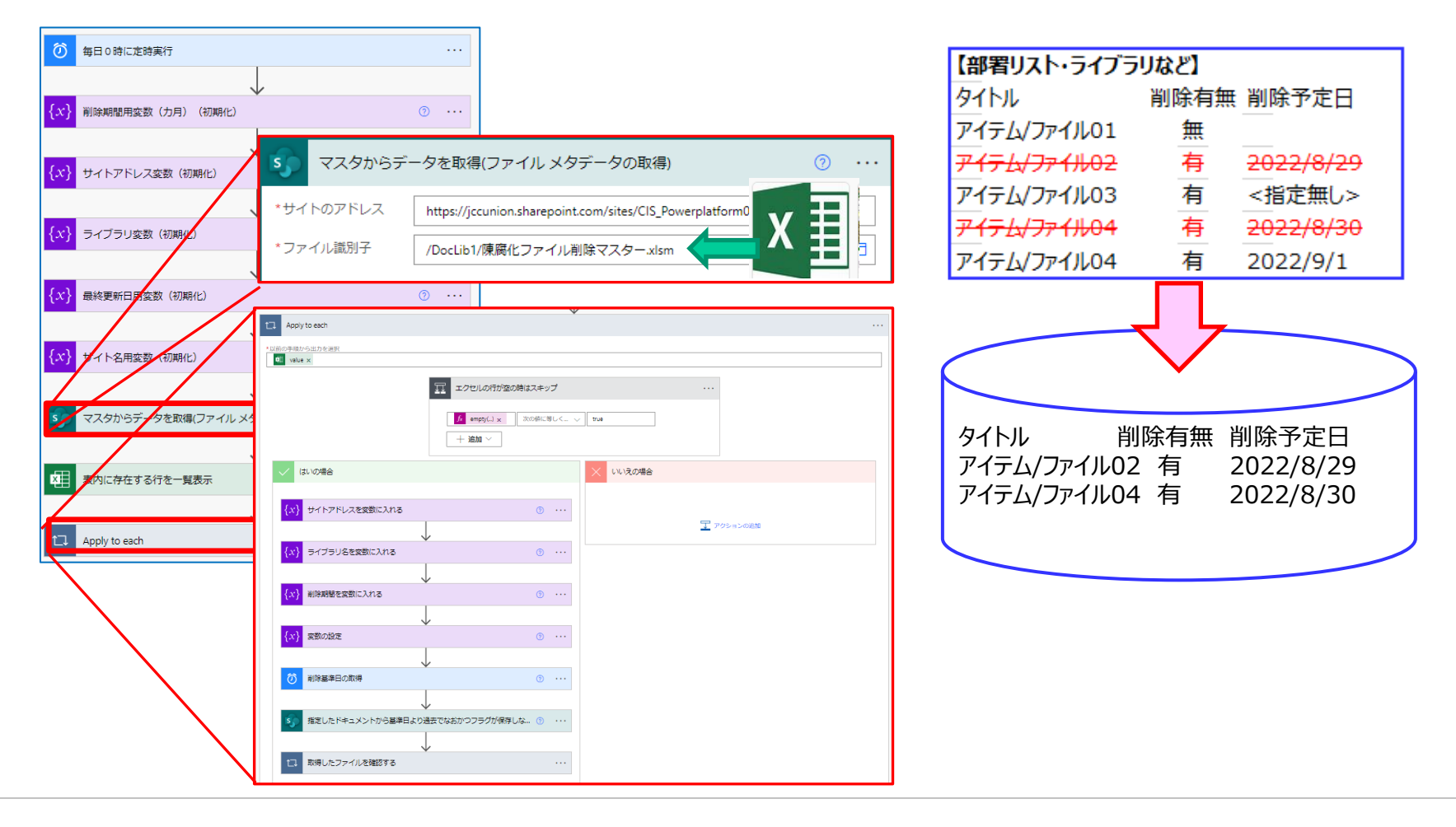